## Инструкция по работе с сайтом aakr.ru для студий

## 1. Вход

На сайте кликнуть ссылку "Вход для участников" на черном поле вверху страницы

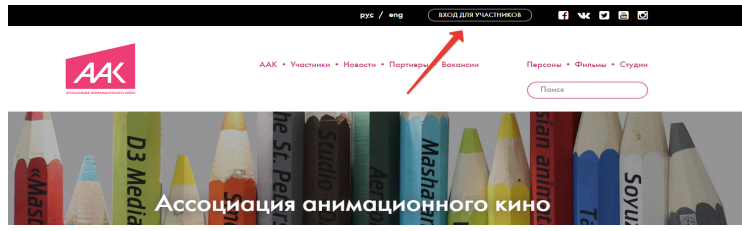

Ввести в появившейся форме свой логин (или email) и пароль.

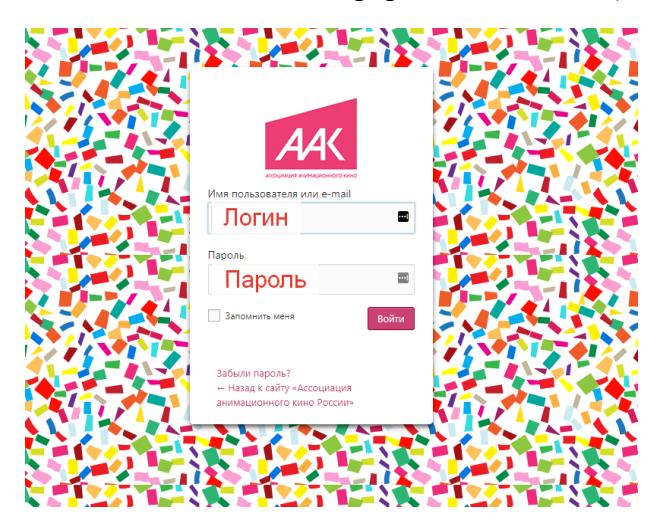

2. Создание и редактирование контента

Контент для страницы Студии, Фильмов, Персон и Новостей создается одинаково. В консоли нажать на "Записи", затем "Добавить новую запись":

| 🔞 者 Ассоциация ан                           | имационного кино России 📮 0 🕂 Добавить Просмотр записей 🖾 Show all languages |          |         |       |
|---------------------------------------------|------------------------------------------------------------------------------|----------|---------|-------|
| 🚳 Консоль                                   | Записи добавить новую                                                        |          |         |       |
| 🖈 Записи 🔶                                  | все (45)   Мои (1)   Опублико уные (44)   Черновики (1)   Корзина (7)        |          |         |       |
| Все записи                                  | Действия • Применить Все даты • Все рубрики • Фильтр                         |          |         |       |
| Добавить новую 🧲                            | Заголовок                                                                    | Автор    | Рубрики | Метки |
| 9] Медиафайлы                               | (без названия)                                                               | Студия 1 | Студии  |       |
| 🗭 Комментарии                               |                                                                              |          |         |       |
| A Dootway                                   | Заголовок                                                                    | Автор    | Рубрики | Метки |
| и не на на на на на на на на на на на на на | Действия Применить                                                           |          |         |       |
| инструменты                                 |                                                                              |          |         |       |
| <ul> <li>Свернуть меню</li> </ul>           |                                                                              |          |         |       |
|                                             | Лобавить новую за                                                            | апись    |         |       |
|                                             | досавить повую за                                                            |          |         |       |

## Страница студии в редакторе.

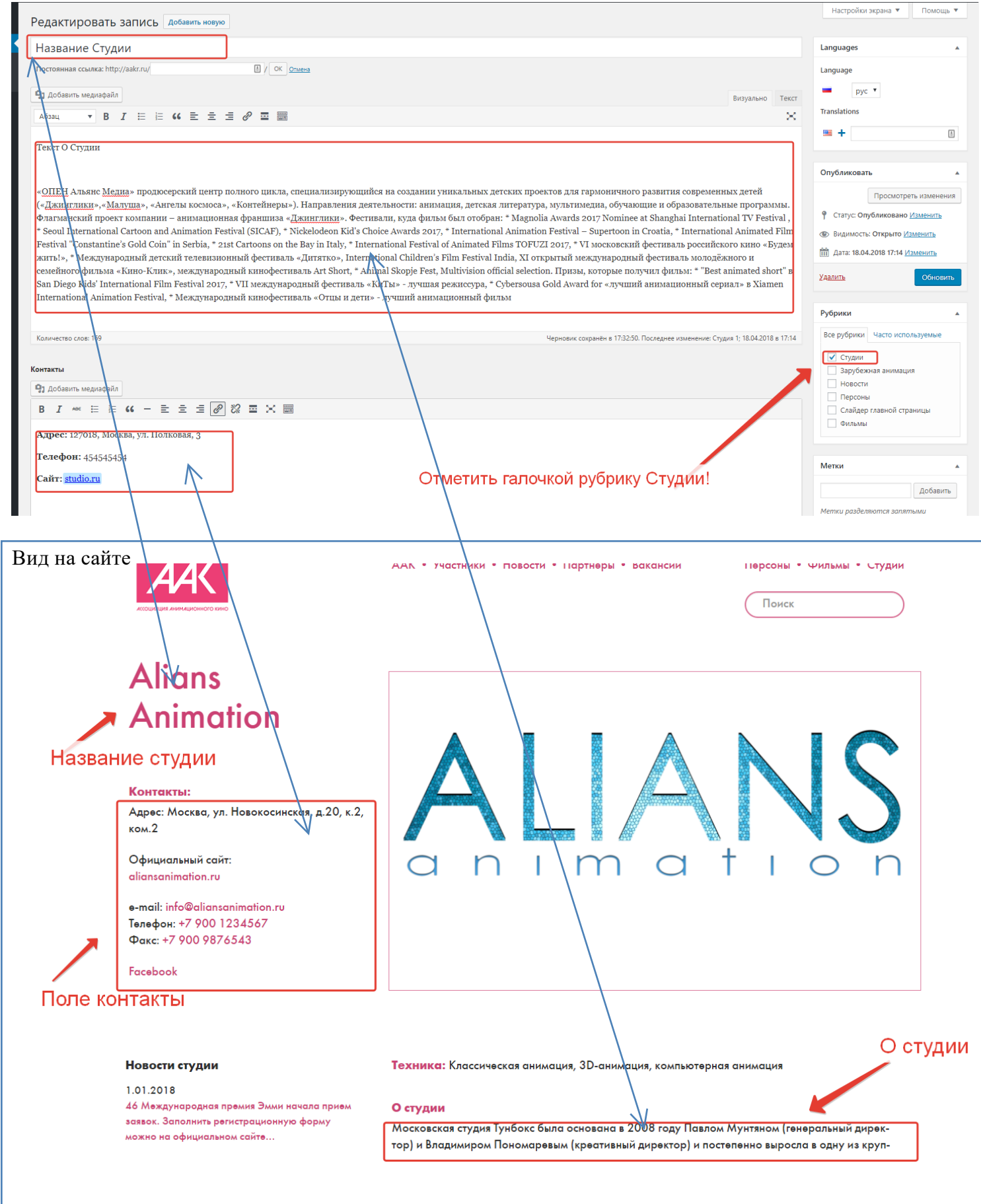

| Телефоп: 454545454<br>Сайт: <u>studio.ru</u>                                                                                                    |                                                               | Изображение записи                                                                                |
|----------------------------------------------------------------------------------------------------|---------------------------------------------------------------|---------------------------------------------------------------------------------------------------|
| Логотип студии, будет появляться на д                                                                                                    | ругих страницах (новости и тд)                                | ФИЛЬМ                                                                                             |
| Техника<br>Классическая анимация, 3D-анимация, компьютерная анимация<br>Слайдер для студии<br>Добавить несколько фотографий, если нужен слайдер. Если слайдер не нужен, достаточно только "Изображения записи" | Техника студии                                                | Нажиште на цвображение, чтобы<br>изменить или обновить его<br>Удалить изоблажение записи<br>Метки |
| Katru                                                                                                    | нки для слайдера студии. будут тол                            | Добавить<br>Метки раделяются залятыми<br>Выбрать из часто используемых меток                      |
| Добавить изображение Загру<br>Ш Ш Ш Поря/                                                                                                    | каем, кликнув по кнопке.<br>цок можно менять, просто перетаск | ивать мышкой                                                                                      |
| Вид на сайте                                                                                                    | <u>\</u>                                                      |                                                                                                   |
| Союзмуль-<br>тфильм                                                                                                    |                                                               |                                                                                                   |
| Слайдер студии, набран из<br>достаточно логотипа (изобр                                                                                                    | картинок. Если слайдер н<br>ражение записи)                   | е нужен, не подгружаем картинки,                                                                  |
| Контакты:<br>Сайт: soyuzmulfilm.ru<br>Төлөфон: + 7 495 254 32086                                                                                                    |                                                               |                                                                                                   |
| После того, как все занесено, жмем ОПУБЛІ                                                                                                    | ІКОВАТЬ                                                       | Опубликовать                                                                                      |
|                                                                                                    |                                                               | Сохранить Просмотреть<br>Р Статус: Черновик <u>Изменить</u><br>Видимость: Открыто <u>Изменить</u> |
| Если редактируем, жмем в этом же месте ОБ                                                                                                    | новить                                                        | Опубликовать сразу <u>Изменить</u> Удалить         Опубликовать                                   |
| Название Студии<br>Постояная солже <u>Насилая quarteristic (</u> Полном)                                                                                                    | Languages A<br>Language                                       |                                                                                                   |

| название студии                                                                                                    |                                                                                                    |                                                                             | anguages 🔹 🔺                                                                                                    |
|----------------------------------------------------------------------------------------------------|----------------------------------------------------------------------------------------------------|-----------------------------------------------------------------------------|----------------------------------------------------------------------------------------------------|
| Постоянная ссылка: <u>http://sakr.ru/natvanie-studi/</u> Изманить                                                                                                    |                                                                                                    | L.                                                                          | anguage                                                                                                    |
| Ф1 Добавить медикафайк                                                                                                    | Визуально                                                                                                    | Текст                                                                       | рус т                                                                                                    |
| A6334 ▼ B I ⊨ ⊨ 44 ± ± ± Ø ≖ ⊞                                                                                                    |                                                                                                    | × *                                                                         | anslations                                                                                                    |
| Текст О Студия                                                                                                    |                                                                                                    |                                                                             |                                                                                                    |
| «OTEH A name Magnas продосорожий центу полного цила, свециальнарующийся на содации уникальнах летехих проектов для гармоничного развития современия (-Далигиана, -Антахи восноса, -Антахи восноса, -Контейнера-). Направления детехности анимация, летская интеррура, чультичена, обумающие и образовати на<br>Фазиавский проектавития - Самира - Данигиана - Самира - Данигиана - Самира - Дание - Самира - Самира - С | ых детей<br>ые програмы<br>nal TV Festiv<br>il Animated F<br>нго кино «Бу;<br>ного и<br>nimated shor<br>taл» в Xiame | ADJ.<br>val, 1<br>Film g<br>gem c<br>rt" s<br>ff<br>rt" s<br>ff<br>rt<br>zz | публиковата *<br>Гроскотрать наменния<br>• Статус Опубликовано (Zaberra)<br>• Ворность: Статурно (Jaberra)<br>• Вакунис Проскотрать<br>• Дана 18.04.2018 17.14 ( <u>Измента)</u><br>• Обосента<br>• Обосента |

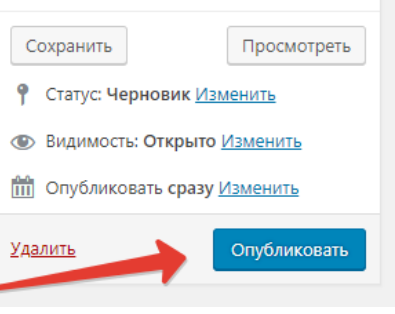

## Контент для новостей создаем аналогично. Главное, первым делом, отметить галочкой рубрику НОВОСТИ

| Добавить запись                                                                                                    |                                                                   |                                                       | Настроики экрана 🔻 Помоц                                                                                                    | щь 🔻 |
|----------------------------------------------------------------------------------------------------|-------------------------------------------------------------------|-------------------------------------------------------|----------------------------------------------------------------------------------------------------|------|
| Заголовок новости                                                                                                    |                                                                   |                                                       | Languages                                                                                                    |      |
| Постоянная ссылка: http://aakr.ru/zagolovok-novosti/ Изменить                                                                                                    |                                                                   |                                                       | Language                                                                                                    |      |
| Раздел новости *<br>Новости Ассоциации Новости отрачли Новости участников                                                                                                    | Внимание! Обязательно устано<br>иначе новость будет удалена       | вить отметку НОВОСТИ УЧАСТНИКОВ                       | pyc  Translations                                                                                                    | A    |
| 91 Добавить медиафайл                                                                                                    |                                                                   | Визуально 1                                           | Текст                                                                                                    |      |
| Абзац ▼ В Г = 4 = 2 = 0 = ■<br>↑ Изображение добавляем с помощью кнопки<br>Добавить мадиафайл<br>Этой же кнопкой можно добавить pdf, doc файлы<br>Видео с youtube или vimeo вставляется просто: копируется ссыль<br>https://www.youtube.com/watch?v=wNOUITNHPMM | ка в редактор:                                                    |                                                       | Сохранить Просмотр     Сохранить Просмотр     Статус: Черновик Изменить     Ф Статус: Черновик Изменить     Ф видимость: Открыто Изменить     Ф опубликовать сразу Изменить     Удадить Опубликов | реть |
| Количество слов: 27                                                                                                    |                                                                   | Установить галочку НОВОСТ<br>Черновик сохранён в 18:1 | Рубрики<br>Все рубрики Часто используемые<br>Зарубежная анимация<br>81324. И Воости<br>Парости                                                                                                    |      |
| Отношение к студии<br>Поисс<br>Mains Animation<br>Toonbox<br>Wizart Animation                                                                                                    | Выбрать свою студию<br>для связки новости и студии<br>зались (ки) | Выбрать изображение новости для гл                    | Слайдер главной страницы<br>Слайдер главной страницы<br>Фильмы<br>ПАВНОЙ СТРАНИЦЫ<br>Изображение записи<br>Установить изображение записи                                                          | •    |

Аналогичным образом заполняем Фильмы и Персоны. Главное, первым делом, выбрать соответствующую рубрику в разделе Рубрик. Выбирать сразу две рубрики не надо, иначе возникнет путаница.

В рубрике Персоны для связки указать студию, к которой относится персона, и проекты, к которым она относится

| Количество слов: 0               |                               | Черновик сохранён в 18:18:29. |
|----------------------------------|-------------------------------|-------------------------------|
|                                  |                               |                               |
| Отношение к студии               |                               |                               |
| Поиск                            | Alians Animation              | ЗАПИСЬ (RU)                   |
| LAN Alians Animation             | запись (Ru)                   |                               |
| Toonbox                          | ЗАПИСЬ (RU)                   |                               |
| Wizart Animation                 | ЗАПИСЬ (RU)                   |                               |
| Анимаккорд                       | ЗАПИСЬ (RU)                   |                               |
| Азроплан                         | запись лип                    |                               |
|                                  |                               |                               |
| Отношение к фильму               |                               |                               |
| Поиск                            | Волки и овцы                  | ЗАПИСЬ (RU)                   |
| Белка и Стрелка. Звёздные Собаки | ЗАПИСЬ (RU) Бельчонок и санки | ЗАПИСЬ (RU)                   |
| Бельчонок и санки                | ЗАПИСЬ (RU)                   |                               |
|                                  |                               |                               |
| Волки и овцы                     |                               |                               |
| Волки и овцы<br>Куми-Куми        | запись (RU)<br>Запись (RU)    |                               |

Кнопка "Добавить медиафайл" - универсальная, можно добавлять картинки, текстовые файлы Word, PDF и так далее. Можно пользоваться кнопкой Выберите файлы,

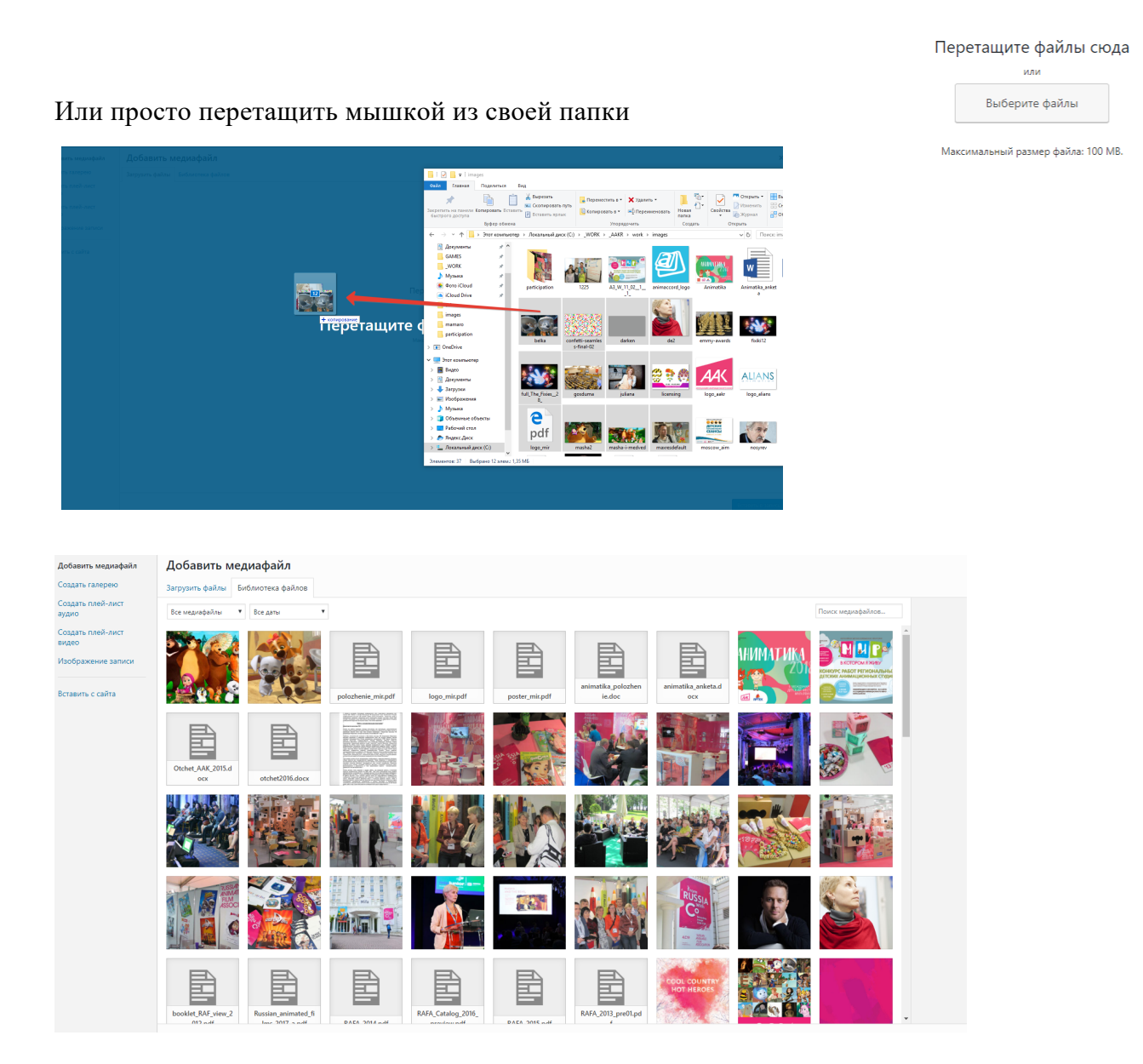

Затем картинку можно просто вставить в текст, или задать изображение записи - "главную" картинку записи, в студии - логотип, в новостях - превью для ленты новостей, в персонах - портрет.